## Шкала времени

Шкала времени будет представлять собой слайды с информацией, на которых при помощи рисунков и слов отображается последовательность событий, которые происходили в определенное время в нашем городе.

На прошлом уроке вы сделали эскиз шкалы времени в тетради по плану:

- О каких важных событиях, происходивших с вами, как жителем нашего города, вы помните? Почему эти события так важны для вас? Например: когда вы пошли в школу, вам подарили домашнего питомца, вы ездили отдыхать на море, празднование дня Карелии в Медвежьегорске, открытие любимого кафе, ...).
- 2. Запишите в тетрадь **о четырех** таких событиях **в хронологическом порядке** (то есть от давнего события по времени к ближнему): название, дата этого события и два-три предложения о нем.
- 3. Подберите **картинки (фотографии)** из вашей коллекции или из Интернета к каждому из этих событий и сохраните их в вашей папке для следующего урока.

Сегодня будем выполнять шкалу времени в программе PowerPoint

ВНИМАНИЕ! Если возникнут проблемы с выполнением работы на компьютере (учитесь с телефона или планшета), отсутствием программы PowerPoint, не переживаем, ВСЕ МОЖНО РЕШИТЬ <sup>©</sup>. Отправляем учителю фото эскиза в тетради в БАРСЕ или на почту <u>bis.teacher32@gmail.com</u>

Планирование. Что-то похожее, только про город Медвежьегорск у нас должно получиться:

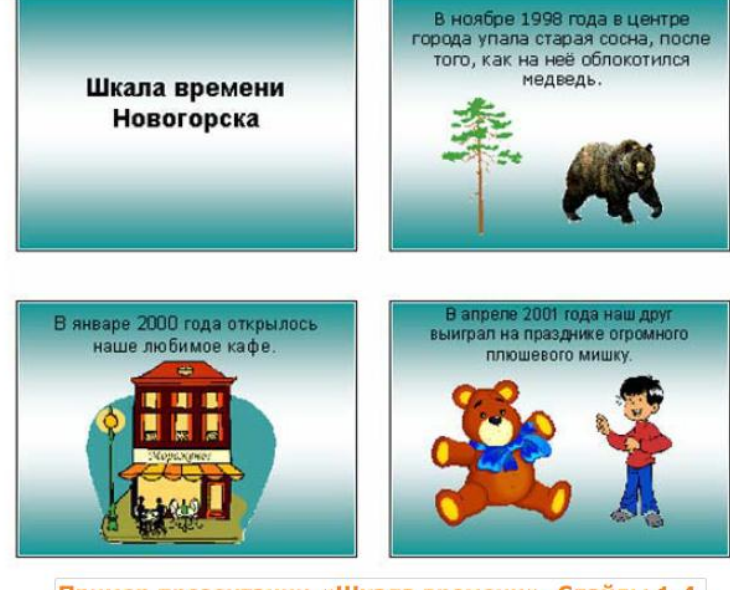

Пример презентации «Шкала времени». Слайды 1-4.

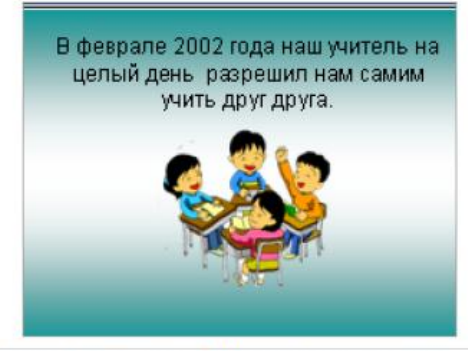

Пример презентации «Шкала времени». Слайд 5.

Ниже находятся ВСЕ шаги, которые вам предстоит выполнить. Видео к этому уроку НЕ записывала, так как в прошлом видео уже объясняла, как создаются слайды, можете пересмотреть.

# Работа над заданием

#### Читаем внимательно шаги!

- 1. Запустите программу Microsoft PowerPoint.
- 2. Чтобы слайды выглядели красиво, сразу выберите цвет фона слайдов: Дизайн -> Темы.

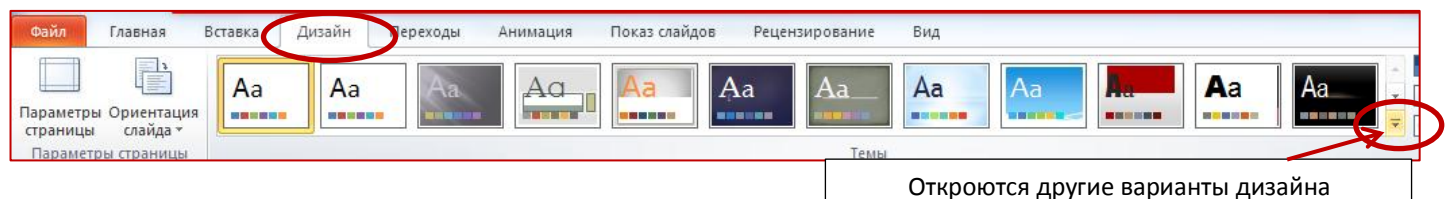

- 3. На первом слайде (он уже создан) в поле «Заголовок слайда» запишите название работы Шкала времени (а может быть, по-своему, например: Интересные моменты моей жизни (семьи), или Мои события и т.п.). В поле «Подзаголовок слайда» запишите свою фамилию и имя, как автора работы.
- Создайте второй слайд: Главная -> Создать слайд. Около команды Создать слайд нажмите стрелочку вниз, чтобы выбрать макет «Два объекта». Так у вас будет на слайде поле для заголовка, поле для рисунка и поле для текста.

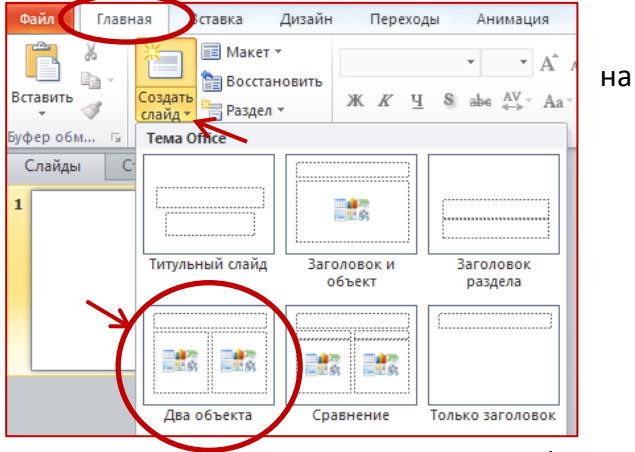

5. В поле для заголовка напечатайте название вашего первого события (самого раннего по

времени), о котором вы написали в тетради на прошлом уроке. В поле слева или справа (по желанию) напишите несколько предложений об этом событии.

- Добавим сохраненную ранее фотографию этого события на слайд (это вы умеете): Щелкнем в поле, которое у нас осталось на слайде пустым и выполним: Вставка -> Рисунок -> Из файла. Найдите папку, в которую вы сохранили фотографию, выделите это фото и нажмите ОК. Измените размер фото по вашему усмотрению.
- Создайте точно также еще 3 таких же слайда (Главная -> Создать слайд -> «Два объекта»), на которых расскажете о других интересных событиях из вашей жизни в хронологическом порядке! (смотреть подготовленный текст в тетради, а фото, сохраненные ранее на компьютере).
- 8. Внимание, новое! Чтобы слайды плавно сменяли друг друга, добавьте эффект перехода от слайда к слайду. <u>Для эт</u>ого: зайдите в меню **Переходы** и выберите эффект на ваше усмотрение

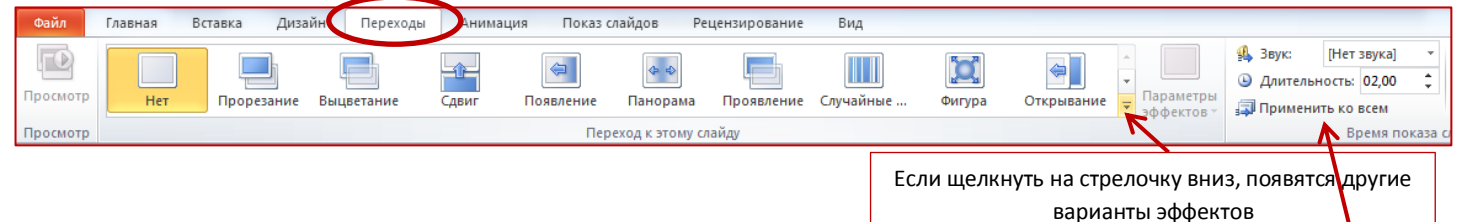

Поэкспериментируйте с разными эффектами, прежде чем выберете подходящий переход и нажмите Применить ко всем

 Сохраните свою работу под именем: Шкала\_времени\_ваша\_Фамилия\_ваш\_класс (без фамилии трудно будет догадаться, чья работа) и отправьте учителю в БАРСЕ или по электронной почте: <u>bis.teacher32@gmail.com</u> до 20 мая включительно.

### Не забудьте пройти этап проверки:

Ребята, вы спрашиваете, почему мне «4», а не «5»… Если вы будете работать по ШАГАМ и пройдете этап проверки, то этот вопрос отпадет сам собой. Всего у вас должно получится 5 слайдов: первый – с названием работы и вашей фамилией, остальные четыре слайда – с вашими событиями в хронологическом

#### порядке!

# Проверка

Посмотрите еще раз на созданную вами шкалу времени. Убедитесь, что в ней присутствуют все следующие элементы:

- Титульный слайд, объясняющий, чему посвящена шкала времени
- Еще четыре слайда, каждый из которых содержит текст и рисунок, посвященные какому-то важному событию на шкале
- Цветовой фон и способы заливки одинаковы для всех слайдов
- Режим смены слайдов, позволяющий плавно переходить от слайда к слайду

Если вы пропустили хотя бы один из перечисленных элементов, добавьте его сейчас. Если хотите, можете внести любые другие изменения. Не забудьте после этого сохранить свою работу.